**itch.io** is an open marketplace for independent digital creators with a focus on independent video games. It's a platform that enables anyone to sell the content they've created.

This guide covers a way to package your dragon ruby code and deploy it to itch.io.

Here's a roadmap before we get started.

## Roadmap

- 1) Sign up for itch.io
- 2) Set up a new project
- 3) Setting game\_metadata.txt
- 4) Running the dragonruby-publish command
- 5) Setting up a HTML game

# Signing up for Itch.io

Head to <u>https://itch.io/register</u> to make a new account. Choose a username that you will remember (keep in mind others will see this username), a password, and provide a email address.

itch.io doesn't verify emails at signup, but it is necessary if you plan on buying other people's games or resetting your password.

Select "Interested in distributing content" under "About you"

Accept the terms of service.

|                                  | Other registration methods                                                                             |
|----------------------------------|----------------------------------------------------------------------------------------------------|
| Jsername                         |                                                                                                    |
| qwerty89                         | 4                                                                                                    |
|                                  | Your profile page will be                                                                              |
|                                  | http://qwerty89.itch.io/                                                                               |
| assword                          |                                                                                                    |
| •••••                            |                                                                                                    |
| epeat passw                      | ord                                                                                                    |
|                                  |                                                                                                    |
| vam23903@o                       | onqus.com                                                                                              |
| About you                        |                                                                                                    |
| 🔲 l'm intere                     | sted in playing or downloading games on itch.io                                                        |
| 🕑 l'm intere                     | sted in distributing content on itch.io                                                                |
| You can chang<br>used to hint it | ge your responses to these questions later, they are<br>cch.io in how it should present itself to you. |
| Sign me up I accept the          | for the bi-monthly itch.io digest newsletter                                                           |
|                                  |                                                                                                    |

Once we register for an itch.io account, we're redirected to the creator dashboard

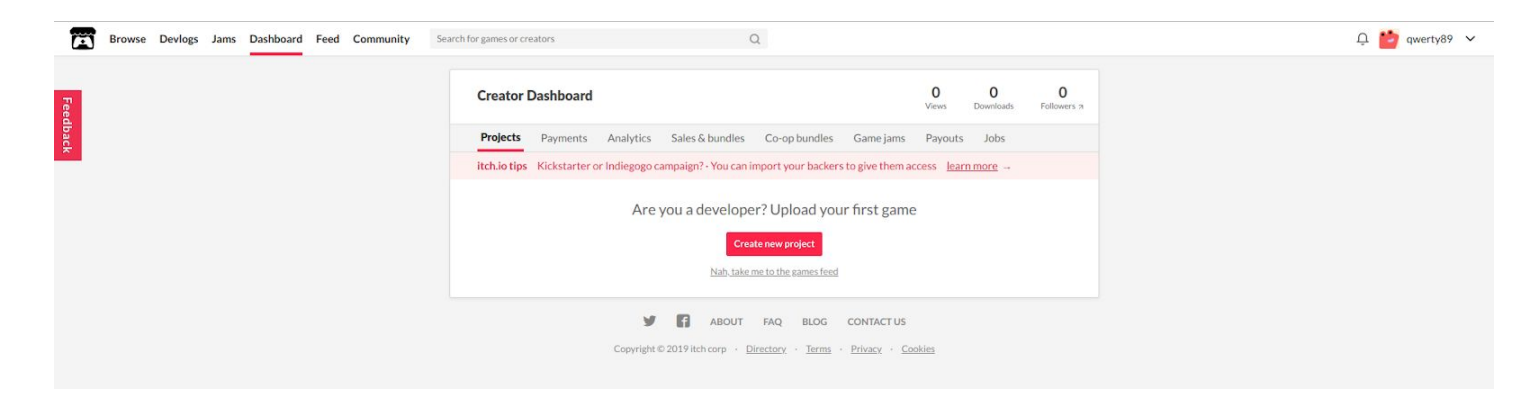

Here, we can make a project to upload our game to.

Click the red button titled "Create new project", which takes us to this form:

| Dashboard                                                                                                    |                                                                                                    |
|----------------------------------------------------------------------------------------------------|----------------------------------------------------------------------------------------------------|
| Create a new project                                                                                                    |                                                                                                    |
| You don't have payment configured If you set a minimum price above 0 no one                                                                                               | will be able to download your project. Edit account                                                                                                    |
| Make sure everyone can find your nage                                                                                                    |                                                                                                    |
| Make sure everyone can ma your page                                                                                                    |                                                                                                    |
| Review our <u>quality guidelines</u> before posting your project                                                                                                    |                                                                                                    |
| Review our <u>quality guidelines</u> before posting your project Title                                                                                                    |                                                                                                    |
| Review our <u>quality guidelines</u> before posting your project Title                                                                                                    | Upload Cover Image                                                                                                    |
| Review our <u>quality guidelines</u> before posting your project         Title         Project URL                                                                        | Upload Cover Image                                                                                                    |
| Review our <u>quality guidelines</u> before posting your project         Title         Project URL         https://qwerty94.itch.io/                                      | Upload Cover Image                                                                                                    |
| Review our <u>quality guidelines</u> before posting your project         Title         Project URL         https://qwerty94.itch.io/         Short description or tagline | Upload Cover Image                                                                                                    |
| Project URL         https://qwerty94.itch.io/         Short description or tagline         Shown when we link to your project. Avoid duplicating your project's title     | Upload Cover Image<br>The cover image is used whenever itch.io wants to<br>link to your project from another part of the site.<br>Required (Minimum: 315x250, Recommended: |

## Setting up a new project

Let's walk through these fields together. You can follow along with what I would put for each field (bolded).

- Title: fill in this field with the official name of your game/project.
   MyDRGame
- 2) Project URL: This field should populate automatically, but you can change the directory of the url. So I'm going to shorten the url by changing it to "https://qwerty89.itch.io/mydrgame"
- Short description: Describe your game briefly here, try and make it appealing.
   A testing application for DR documentation
- 4) Classification, kind of project, and release status are most self-explanatory, itch.io briefly describes each option on the dropdown. **Games, Downloadable, Released** respectively.
- 5) Pricing: This is up to you. This option determines the price to download your game. Once a user pays the amount needed, they have access to download your game. **\$0 or donate**, but you decide this.
- 6) Uploads: Dragonruby comes with a publishing application that auto-uploads to itch.io. We don't need to do this step right now.

## Don't do this step now.

7) Details: This is the description that shows up on the game page! For example, take this itch.io game: <u>https://weaponizedwalrus.itch.io/super-prowler/</u>. This <u>portion</u> on it's website is the game's details. Here, we want to describe the game with a brief introduction and concept, any game notes, and author/publisher details.

We're going to keep the details light for now. Super Dragon Ruby Game!

Built using the stellar power of Ruby 💎!

 Genre and Tags: We should choose a genre for our new game from one of the options on the drop down. Here, you can also link additional stores where your app might be published.

This step depends on what your game is about and where else people can find it.

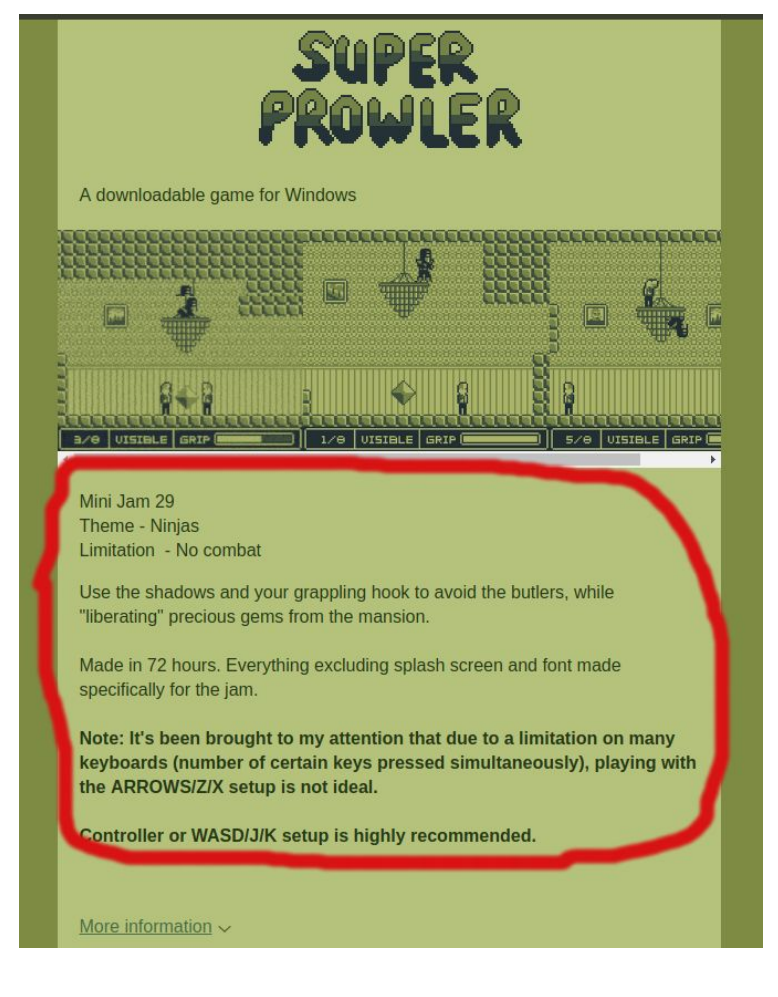

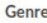

Select the category that best describes your game. You can pick additional genres with tags below

# No genre Tags – Tips for choosing tags Any other keywords someone might search to find your game. Max of 10. Avoid using the genre or platforms provided above. Click to view options, type to filter or enter custom tag Ludum Dare 44 submission? Add Ludum Dare tag App store links If your project is available on any other stores we'll link to it. + Steam + Apple App Store + Google Play + Amazon App Store

+ Windows Store

9) You can also select a community mode and access for your itch.io game. Details about each option are on the signup form.

Now click "Save", which will take you to your game's itch.io site. Itch.io generates a site based upon our details and hey! Our game description is automatically on here!

## Uploading your DR game to Itch.io!

Dragonruby contains a handy publishing executable that can package our ruby game and upload it onto Itch.io. This executable is named "dragonruby-publish" and can be found in your installation directory.

"dragonruby-publish" uses some fields inside myapp/metadata/game\_metadata.txt to upload to itch.io, so we need to fill those out!

- 1) devid should equal your itch.io username for the account we created
- 2) devtitle can be your company/organization name or simply what you would call yourself, whether it be a hobbyist or a student.
- 3) gameid is what you would call your game informally. It might be an acroymn or a shortened form of it's official title.
- 4) gametitle should be the title of project we created on itch.io.
- 5) version is used for distinguishing different versions of your game on itch.io, if you upload multiple times. Remember, you'll need to increment the version number if you plan on releasing new versions!
- 6) icon refers to the path to a game icon, which you can set to any icon you want.

Save and exit. This is my configuration for game\_metadata.txt:

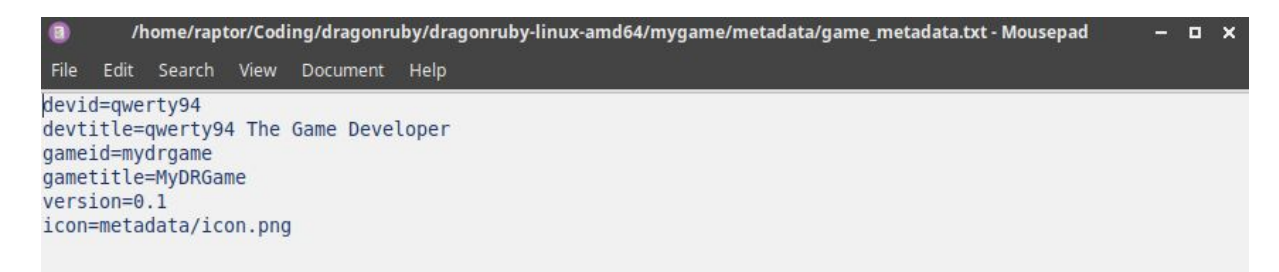

After that, "dragonruby-publish" is ready to be run! Let's go ahead and run it!

We need to run the executable and pass in the directory of your game (usually mygame) as an argument. And off we go! So if your game is in a folder called "mygame", you would run "./dragonruby-publish mygame". If you're running Windows, Your dragonruby-publish executable might have a .exe, so you might need to include ".exe" in the command.

dragonruby-publish is compiling our ruby code into Windows, Mac, and Linux executables and will attempt to push them to itch. "dragonruby-publish" uses a tool called "butler" to upload the game executables. However, we need to authorize "butler" with itch, because itch.io wants to make sure it's you. A web browser should pop up, and Itch should ask your to Authorize butler.

Image: Borner Borleg in Brite Borbeard Red Commit

Authorize batter

Image: Borleg in Brite Borleg in Brite Borleg in B

We need to press "Authenticate!" to proceed. If all goes well, we should see this:

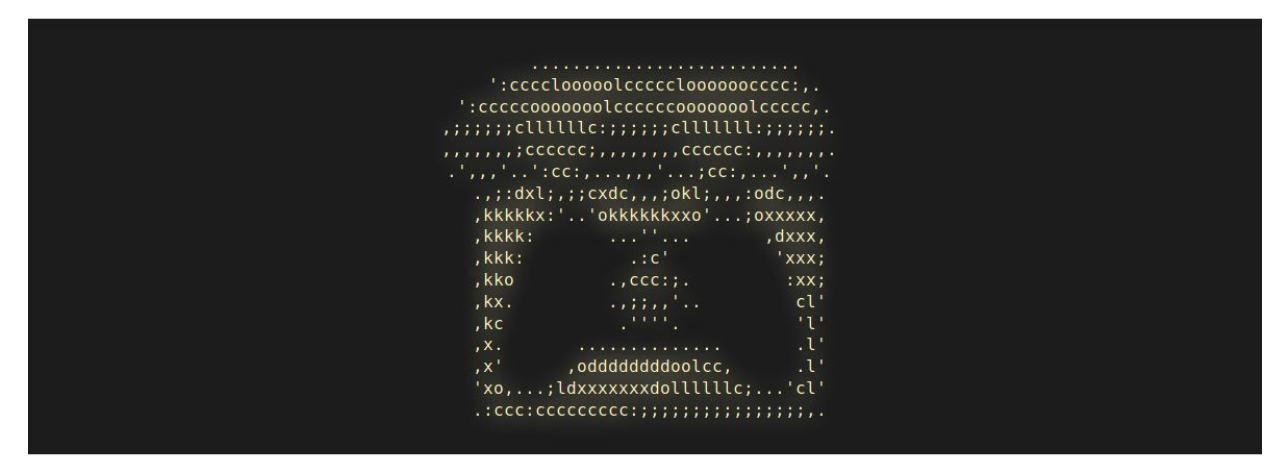

You're successfully authenticated! You can close this page.

And boom! We're done! If we navigate to our game website, we should now see downloads for our game that we just had uploaded!

| Dashboard Manage: Edit game Analytics Wi | dget / Edit theme Secret URL                                             | 3 🔛 qwerty94 🗸 |
|------------------------------------------|--------------------------------------------------------------------------|----------------|
|                                          | MyDRGame                                                                 |                |
|                                          | Super Dragon Ruby Game!                                                  |                |
|                                          | Built using the stellar power of Ruby 💎!                                 |                |
|                                          |                                                                          |                |
|                                          | More information ~                                                       |                |
|                                          | Download                                                                 |                |
|                                          | Download mydrgame-macos.zip 3 MB 💰                                       |                |
|                                          | Download MyDRGame-windows-amd64.exe 4 MB ##<br>Version 1 0 4 minutes ago |                |
|                                          | Downikaad MyDRGame-linux-amd64.bin 4 MB A                                |                |
|                                          | Comments                                                                 |                |
|                                          | Write your comment                                                       |                |
|                                          |                                                                          |                |
|                                          |                                                                          |                |
|                                          |                                                                          |                |

And we can download and run our game!

| 8                                                                                                    | Terminal - raptor@raptor-laptop: ~/Downloads | - o x | 🥵 My Dragon Ruby Testing Game!                                                                                                    | - = × |
|----------------------------------------------------------------------------------------------------|----------------------------------------------|-------|----------------------------------------------------------------------------------------------------|-------|
| File Edit View Terminal Tabs Help                                                                                                    |                                              |       |                                                                                                    |       |
| <pre>raptor@raptor-laptop:-\$ cd Downloads raptor@raptor-laptop:-/Downloads\$ ./MyDRG</pre>                                                                                                    | ame-linux-amd64.bin                          |       |                                                                                                    |       |
| Reloaded app/main.rb. (0.6695751889305132                                                                                                    |                                              |       |                                                                                                    |       |
| INF0: The origin has been set to :bottom_                                                                                                    |                                              |       |                                                                                                    |       |
| (0, 720) ++ (1280, 720<br>(0, 0) ++ (1280, 0)                                                                                                    |                                              |       |                                                                                                    |       |
| You can change the origin using any of<br>the following methods:<br>grid.origin_bottom_left!<br>grid.origin_center!<br>Example:<br>def tick args<br>args.grid.origin_bottom_left!                               |                                              |       |                                                                                                    |       |
| File app/main.rb reloaded (8.842643547854<br>Curr: x: 746, y: 624<br>Curr: x: 681, y: 6<br>Prev: x: 746, y: 624<br>Curr - Prev: dx: -65, dy: -624<br>Curr: x: 638, y: 90<br>Prev: x: 681, y: 0                  |                                              |       | Hello World!                                                                                                    |       |
| Curr - Prev. dx: -43, dy: 98<br>Curr: x: 658, y: 150<br>Prev: x: 638, y: 90<br>Curr - Prev: dx: 20, dy: 60<br>Curr : x: 638, y: 153<br>Prev: x: 658, y: 150<br>Curr - Prev. dx: -20, dv: 3                      |                                              |       |                                                                                                    |       |
| Curr.x: 659, y: 141<br>Frav.x: 638, y: 153<br>Curr Prev: dk: 12, dy: -12<br>Curr.x: 801, y: 555<br>Prev:x: 650, y: 141<br>Curr.x: 561, y: 381<br>Curr.x: 551, y: 381                                            |                                              |       | and the second second s |       |
| Curr Prev: dx: -240, dy: -174<br>Curr. x: 607, y: 67<br>Prev: x: 561, y: 381<br>Curr Prev: dx: 136, dy: -314<br>Curr. x: 649, y: 67<br>Prev: x: 607, y: 67<br>Curr Prev: dx: -48, dy: 0<br>Curr. x: 661, y: 126 |                                              |       |                                                                                                    |       |
| Prev: x: 649, ý: 67<br>Curr - Prev: dx: 12, dy: 59<br>Curr: x: 661, y: 126<br>Prev: x: 661, y: 126<br>Curr - Prev: dx: -15, dy: 0                                                                               |                                              |       |                                                                                                    |       |
|                                                                                                    |                                              |       |                                                                                                    |       |

## Setting up a HTML game

Let's navigate to our Creator Dashboard. Now that we've published and downloaded our game, we should now game downloads and views! Let's edit our project description. Click the "edit" under the project's name.

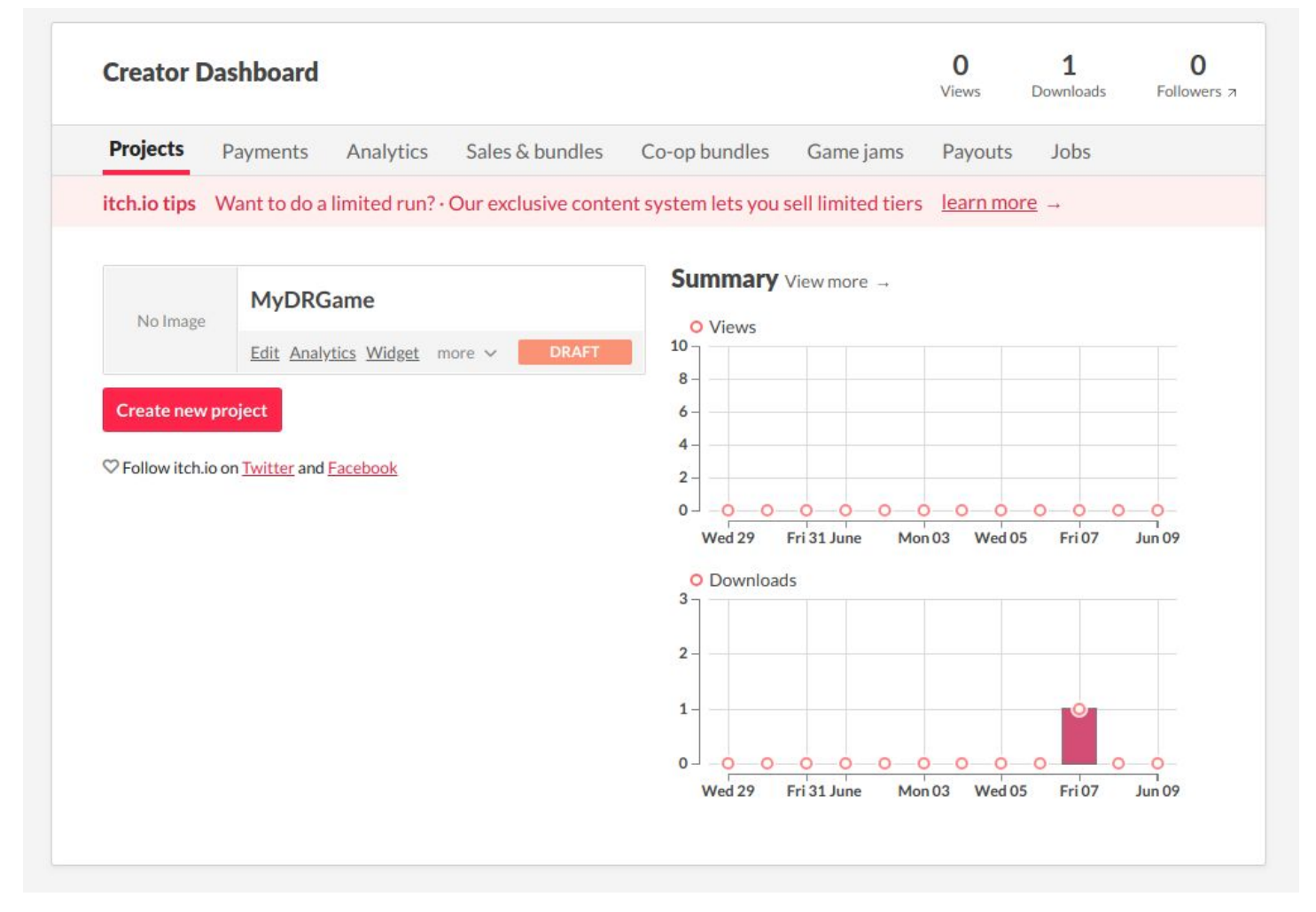

We need to change the "Kind of project" with itch.io. We had set it to Downloadable, meaning that anyone who wanted to play our game would have to download our game. Let's go ahead and change that to HTML.

### Kind of project

| Downloadable - You only have files to be downloaded                      |  |
|--------------------------------------------------------------------------|--|
| Downloadable - You only have files to be downloaded                      |  |
| HTML – You have a ZIP or HTML file that will be played in the browser    |  |
| Flash – You have an SWF that will be played in the browser               |  |
| Java applet – You have a JAR that will be played in the browser          |  |
| Unity ≤ 5.3 — You have a Unity3d file that will be played in the browser |  |

Now, we need to set our HTML zip file to be played on our project page. Scroll down to "Uploads", and find the HTML5 zip file. Tick "This file will be played in the browser."

| Hide this file and prevent it from being downloaded |      |             |
|-----------------------------------------------------|------|-------------|
| mydrgame-html5.zip                                  | More | Delete file |
| 4mb • Change display name • Move up • Move down     |      |             |
| Last Saturday at 10:51 AM                           |      |             |
| 🕹 html5                                             |      |             |
| This file will be played in the browser             |      |             |
| mydrgame-linux-raspherryni zin                      | More | Delete file |
| 5mb - Change display name - Move up                 |      |             |

Save your changes at the bottom of the page, and if we navigate to our itch.io page, we should see our embedded HTML game for viewers to play!

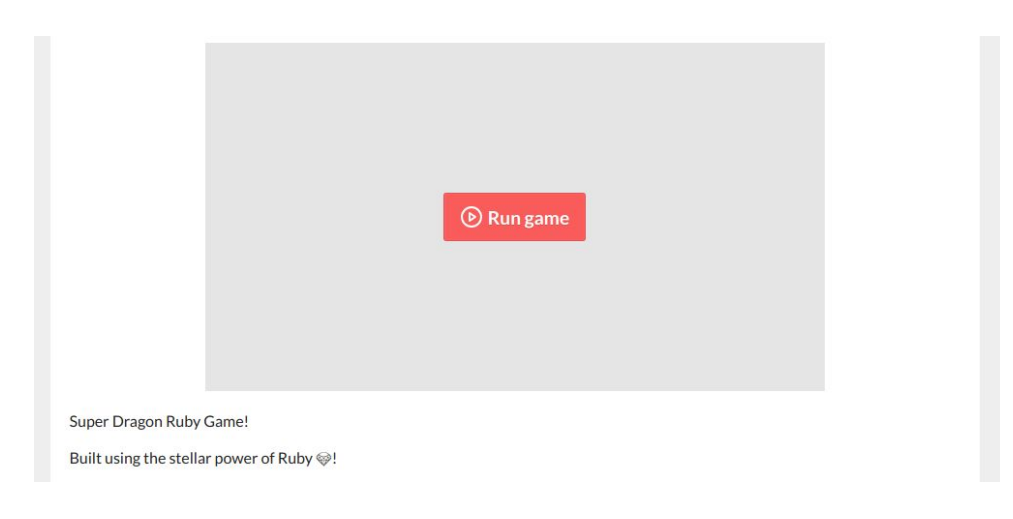

## Conclusion

From this guide, you've learned to package your DragonRuby game to Windows, Mac, and Linux platforms. You've made use of "dragonruby-publish" to upload your creation to <u>itch.io</u>. You configured your project and game page so that viewers can download your game. Your viewers can now even run your DragonRuby game in their browser!

Make your ideas into a reality! •